הורדת ספר אלקטרוני למחשב – באמצעות תוכנת השאלה Adobe Digital Editions

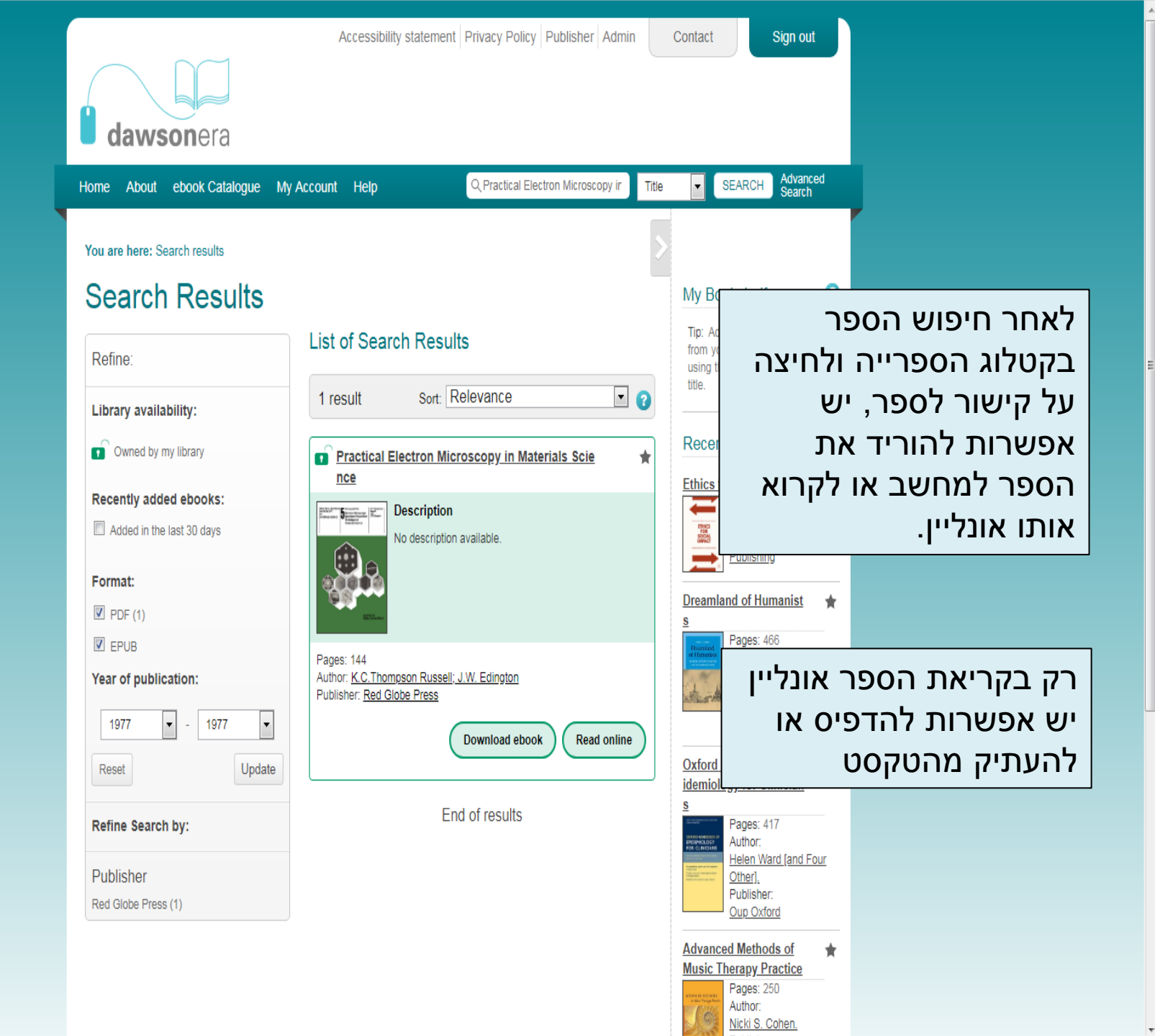

|                                                       | Download ebook                                                                                                    | X Contact                                                                                                    | Sign out                                                                                                  |                                                    |
|-------------------------------------------------------|----------------------------------------------------------------------------------------------------|----------------------------------------------------------------------------------------------------|----------------------------------------------------------------------------------------------------|----------------------------------------------------|
|                                                       | Like a traditional library, our ebooks are loaned to you for a limited time.<br>To continue reading after your loan has expired you will need to download again.                             |                                                                                                    |                                                                                                    |                                                    |
| Home About ebook Catalogu                             | Select Reader                                                                                                    |                                                                                                    | Sele יש<br>Adob                                                                                           | ect Reader בשדה<br>לבחור בתוכנה e                  |
| You are here: Search results                          | Downloaded ebooks will not allow you to print or copy from the text.<br>To print or copy from the book please use our online reader.                                                         | My Bo                                                                                                    |                                                                                                    | .Digital Editions                                  |
| Refine:                                               | If you wish to access downloaded content on multiple devices, please use an Adobe ID. Further information on how to create an Adobe ID can be found on the help pages                        | Tip: Ad<br>from yo<br>using th<br>title.                                                                                                    | : הורדת<br>ם לא<br>גי                                                                                     | שימו לב להערה:<br>ספרים אלקטרוניי<br>תאפשר בדפסב א |
| Library availability:                                 | K                                                                                                    | Recer                                                                                                    | ור<br>                                                                                                    | העתקה מהטקסט                                       |
| Recently added ebooks:                                | Dawsonera eBooks can be read with Kortext. Whilst Kortext software may not be<br>installed at your institution, you can download Kortext from here and install it onto<br>your own computer. | Ethics for                                                                                                    | or Social Impact<br>Pages: 254<br>Publisher:<br>Springer International<br>Publishing                      |                                                    |
| Format:                                               |                                                                                                    | Dreamla                                                                                                    | Ind of Humanist 🗙                                                                                         |                                                    |
| Year of publication:                                  | Pages: 144<br>Author: <u>K.C.Thompson Russell: J.W. Edington</u><br>Publisher: <u>Red Globe Press</u>                                                                                        | Printing and a second second s | Author:<br>Emily J. Levine.<br>Publisher:<br>University Of Chicago<br>Press                               |                                                    |
| Reset                                                 | Download ebook Read online                                                                                                    | )<br><u>Oxford I</u><br>idemiolo                                                                                                    | Handbook of Ep 🔶                                                                                          |                                                    |
| Refine Search by:<br>Publisher<br>Red Globe Press (1) |                                                                                                    |                                                                                                    | Pages: 417<br>Author:<br><u>Helen Ward [and Four</u><br><u>Other],</u><br>Publisher:<br><u>Oup Oxford</u> |                                                    |
|                                                       |                                                                                                    | Advance<br>Music T                                                                                                    | Ad Methods of herapy Practice Pages: 260<br>Author:<br>Nicki S. Cohen.                                    |                                                    |

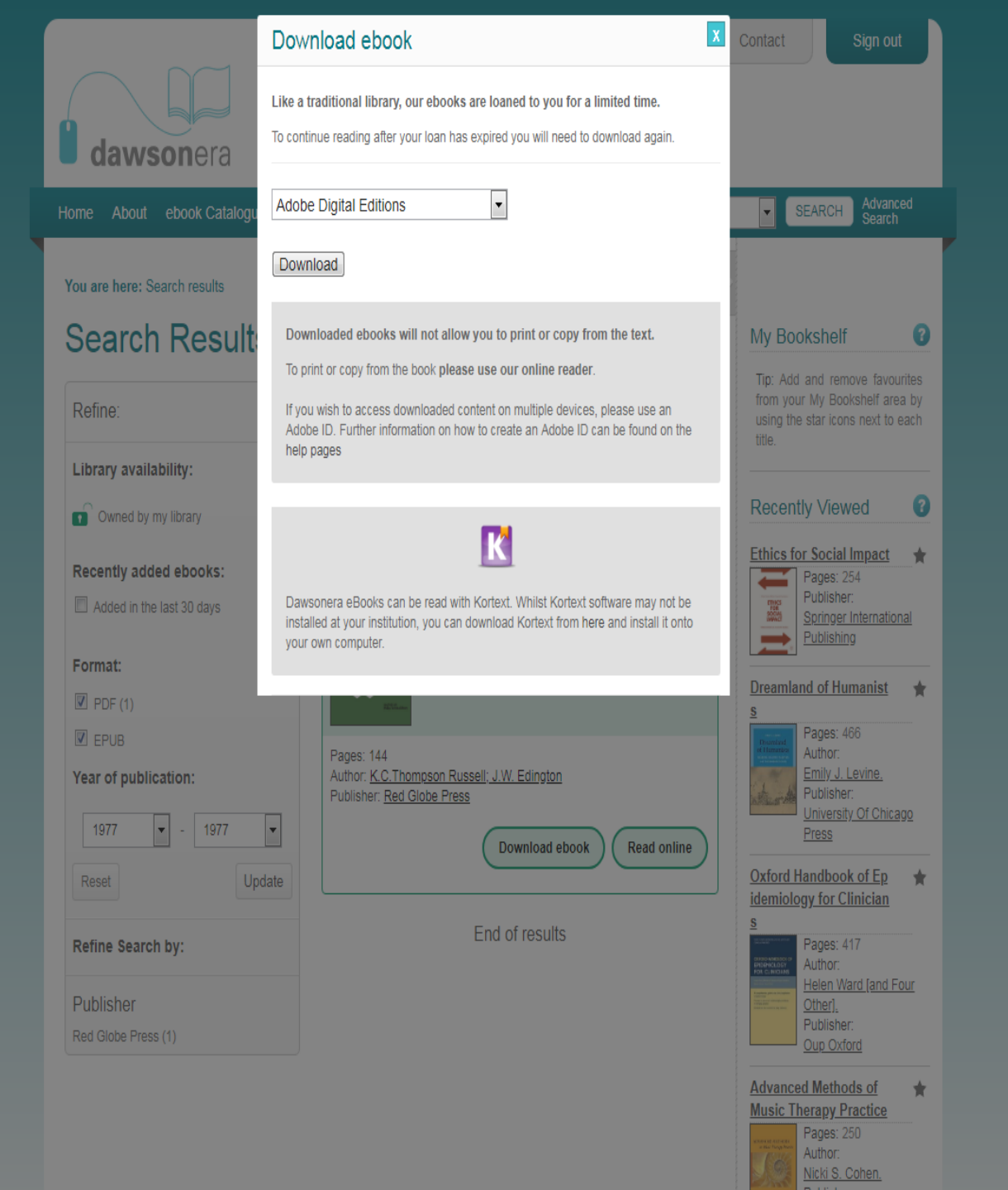

|                                                                                                    | dawsonera                                                                             | Re-download is in progress                                                                                                    | Contact Sign out       Sign out       במקרה של הספר הזה ניתן                                                                                                    |
|----------------------------------------------------------------------------------------------------|---------------------------------------------------------------------------------------|----------------------------------------------------------------------------------------------------|----------------------------------------------------------------------------------------------------|
|                                                                                                    | Home About ebook Catalogu<br>You are here: Search results<br>Search Result<br>Refine: | You have downloaded Practical Electron Microscopy in Materials<br>Science Please wait for your download to start before closing this<br>window.<br>Download Expires:<br>8:05 AM, May 2, 2019<br>Cancel For iPhone & iPad users click here to download | להוריד אותו להשאלה ליום<br>אחד, כיוון שהוא נרכש עבור<br>משתמש אחד.<br>במקרים אחרים ניתן להוריד<br>(להשאיל) את הספר עד                                                   |
| Save As                                                                                                    | Library availability:                                                                 | Downloaded ebooks will not allow you to print or copy from the text. To print or copy from the book please use our online reader.                                                                                                    | ישבוע.<br>בכל מקרה שהוא ניתן<br>להיכנס שוב לקישור הספר<br>האלקטרוני ולהוריד את<br>הספר שוב ושוב.                                                                        |
| <ul> <li>★ Favorites         <ul> <li>■ Desktop             <ul> <li>■ Desktop</li> <li>■ Downloads</li> <li>■ Google Drive</li> <li>■ Dropbox</li> <li>■ Dropbox</li> <li>■ Libraries</li> <li>System Folder</li> <li>■ System Folder</li> <li>■ System Folder</li> <li>■ System Folder</li> <li>■ Network</li> <li>System Folder</li> <li>■ Documents</li> <li>■ Music</li> <li>■ Pictures</li> <li>■ Videos</li> </ul> </li> </ul> </li> </ul> | Homegroup<br>System Folder<br>System Folder<br>System Folder                          | Edington<br>mioad ebook Read online<br>results                                                                                                    | Dreamland of Humanist ★ S Pages: 466 Author: Emity J. Levine. Publisher: University Of Chicago Press Oxford Handbook of Ep idemiology for Clinician S Pages: 417 Author |
| File name: URLLink<br>Save as type: Adobe Content Server Message                                                                                                    |                                                                                       | V<br>V<br>Save Cancel                                                                                                    | Helen Ward (and Four<br>Other).<br>Publisher:<br>Oup Oxford<br>Advanced Methods of ★<br>Music Therapy Practice<br>Pages: 250<br>Author:<br>Nicki S. Cohen.              |

| ۹    | J      |     |       |       | adobe digital editions |        |     | Google |
|------|--------|-----|-------|-------|------------------------|--------|-----|--------|
| כלים | הגדרות | עוד | ספרים | חדשות | סרטונים                | תמונות | הכל |        |

כ-123,000,000 תוצאות (0.53 שניות)

# Adobe Digital Editions | Download

אדף המתורגם + https://www.adobe.com/il\_he/solutions/.../digital-editions/download.html Locate your preferred platform and click on it to download the installer. Then run the installer on your machine to install Adobe Digital Editions. For information ... א מה עוד אנשים חיפשו adobe trail digital book

## Adobe Digital Editions

ארף המתורגם https://www.adobe.com/il\_he/solutions/ebook/digital-editions.html Most major publishers use Adobe Digital Editions (ADE) to proof-read their books. Download this free eReader to experience your books in the most optimum ...

### Adobe Digital Editions - Apps on Google Play

#### לדף המתורגם אttps://play.google.com/store/apps/details?id...adobe.digitaleditions&hl..

One eBook reader for all your Adobe DRM protected books across your Android Devices, iPad, Mac or PC. Adobe Digital Editions (ADE) is free-to-download and ...

### OverDrive | How to install Adobe Digital Editions on...

לדף המתוגם אוttps://help.overdrive.com/.../1481069-how-to-install-adobe-digital-edition... You can install Adobe Digital Editions (ADE) to read downloaded ebooks on your - 2018 בתבי computer and transfer them to supported ereaders.

## Adobe Digital Editions on the App Store - iTunes - Apple

#### א לדף המתורגם https://itunes.apple.com/us/app/adobe-digital-editions/id952977781?mt=8

ר חומרי עזר - 10S - סקירות - בחינם - OS - חומרי עזר tOS - 1.3 - 1.3 של אלא דירוג: One eBook reader for all your Adobe DRM protected books across your iPad, Mac or PC. Adobe Digital Editions (ADE) is free-to-download and use, and ...

## Adobe Digital Editions - Wikipedia

Freeware :License

#### לדף המתורגם ד https://en.wikipedia.org/wiki/Adobe\_Digital\_Editions

Adobe Digital Editions (abbreviated ADE) is an ebook reader software program from Adobe Systems, built initially (1.x version) using Adobe Flash. It is used for ...

iOS ,Windows ,Android :Operating system, macOS

Adobe Systems :Developer(s) 4.5.9 / October 9, 2018; 5 :Stable release

לאחר הורדת הספר למחשב, יש להיכנס ל- Google ולחפש את התוכנה: Adobe Digital Editions

Looking for results in English? X Change to English

הישאר ב-עברית

הגדרות שפה

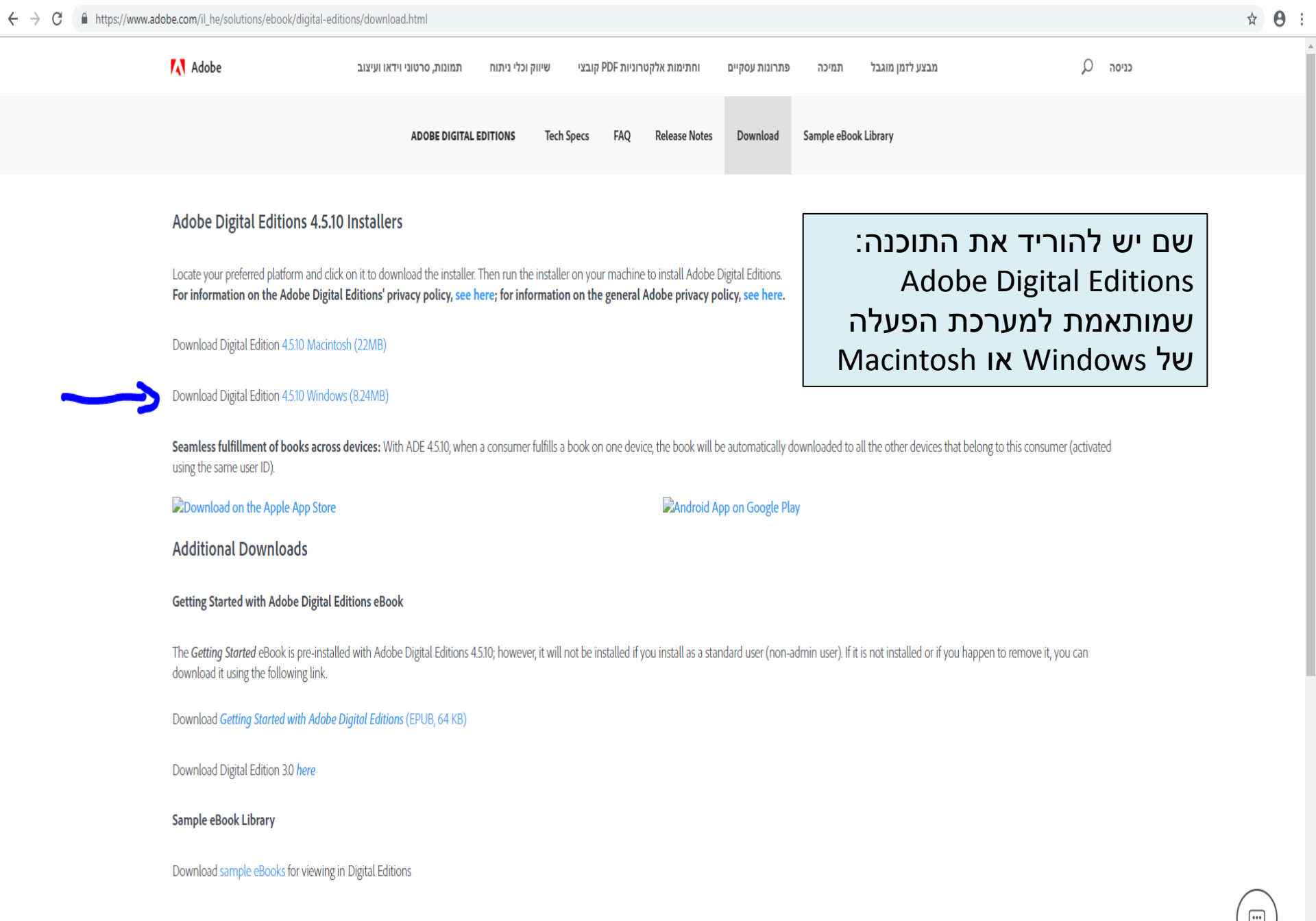

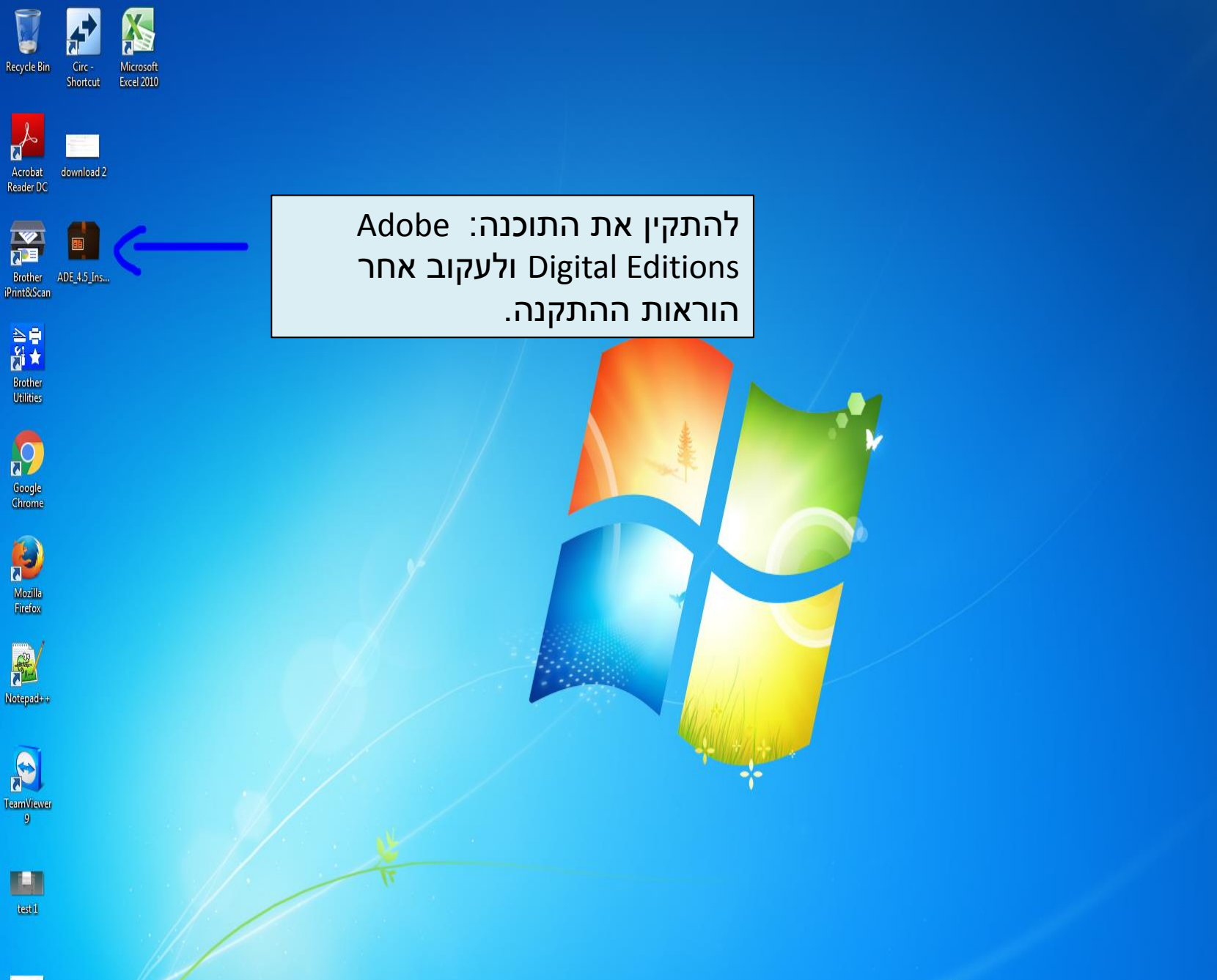

download 1

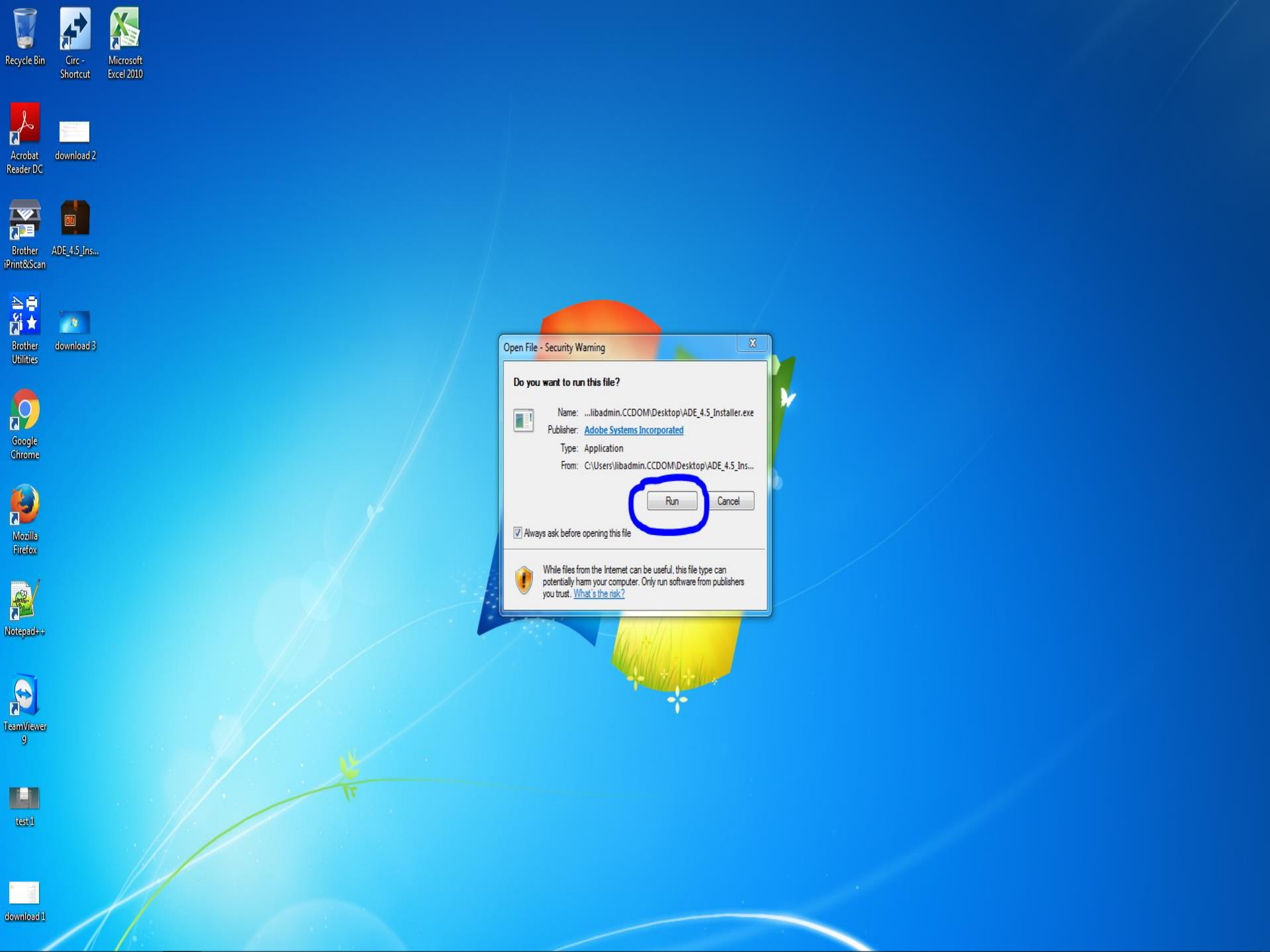

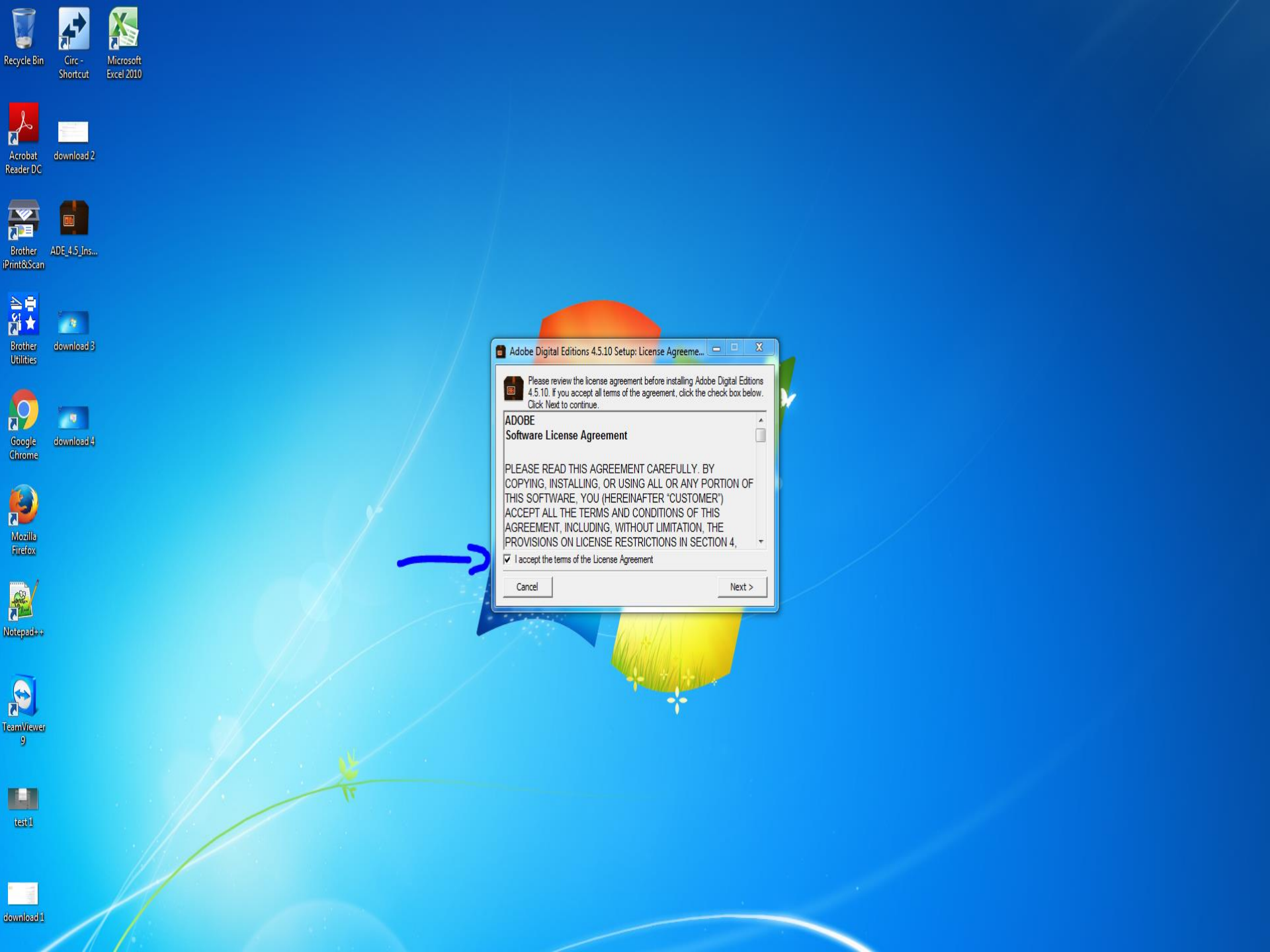

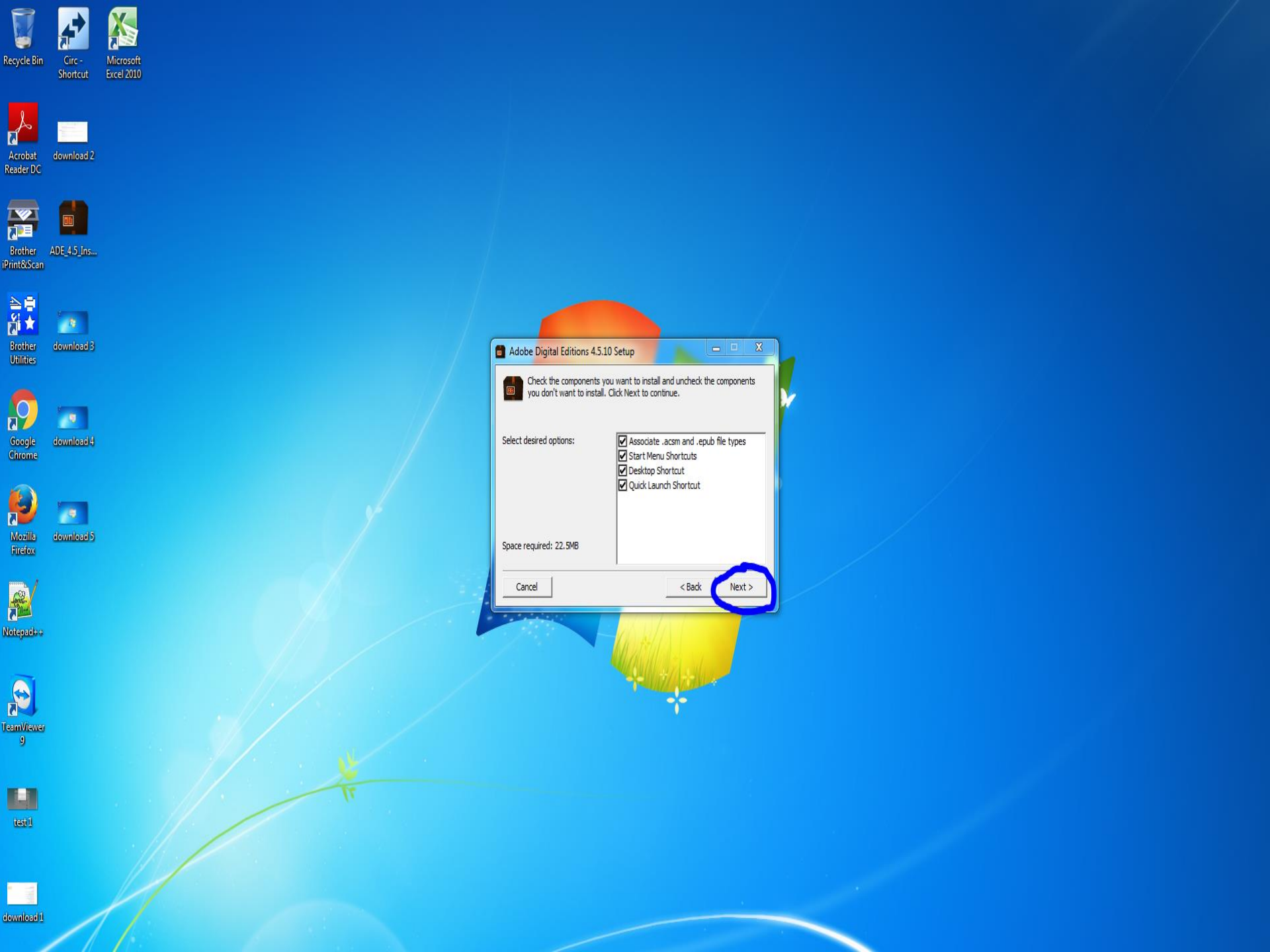

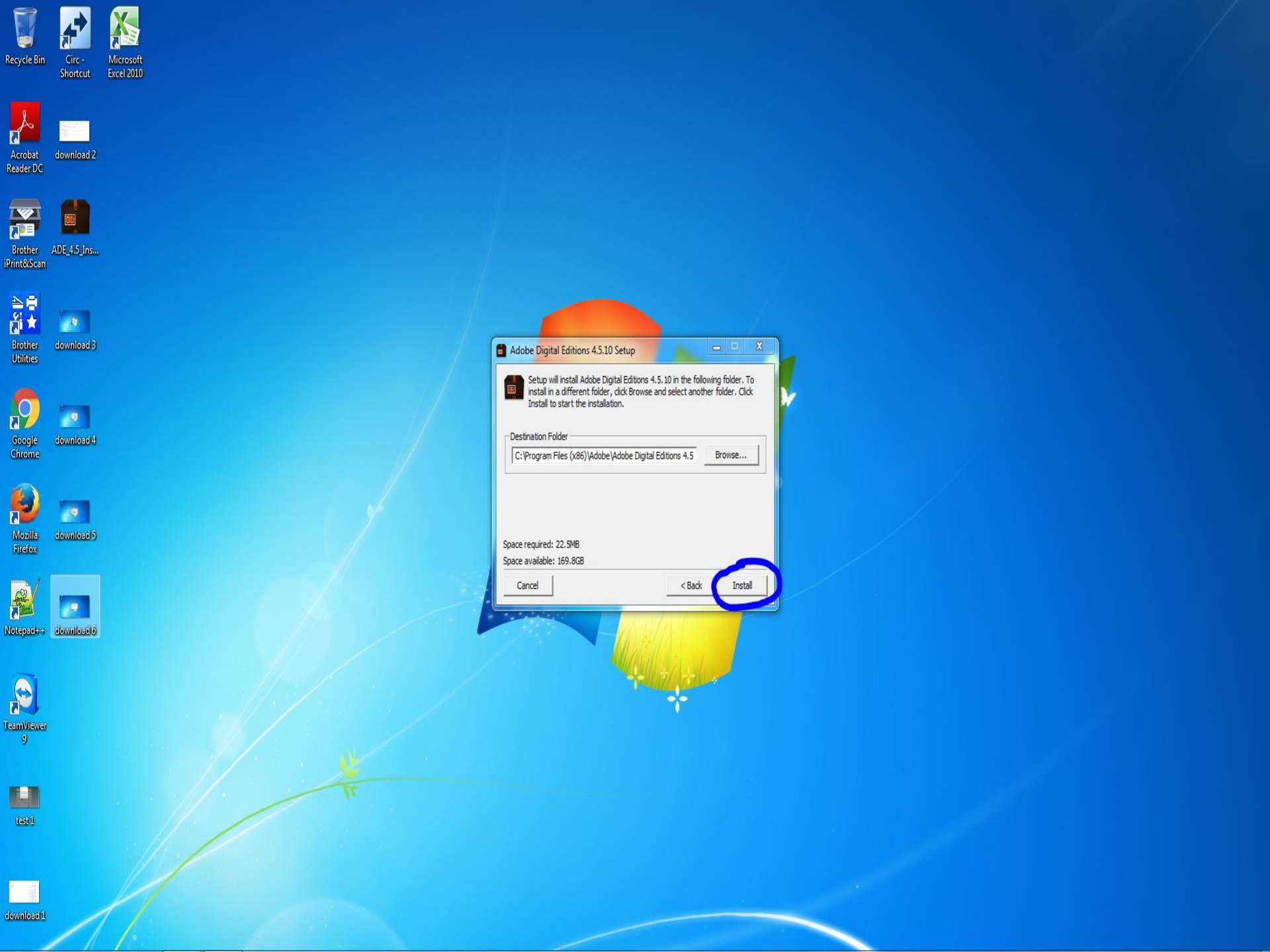

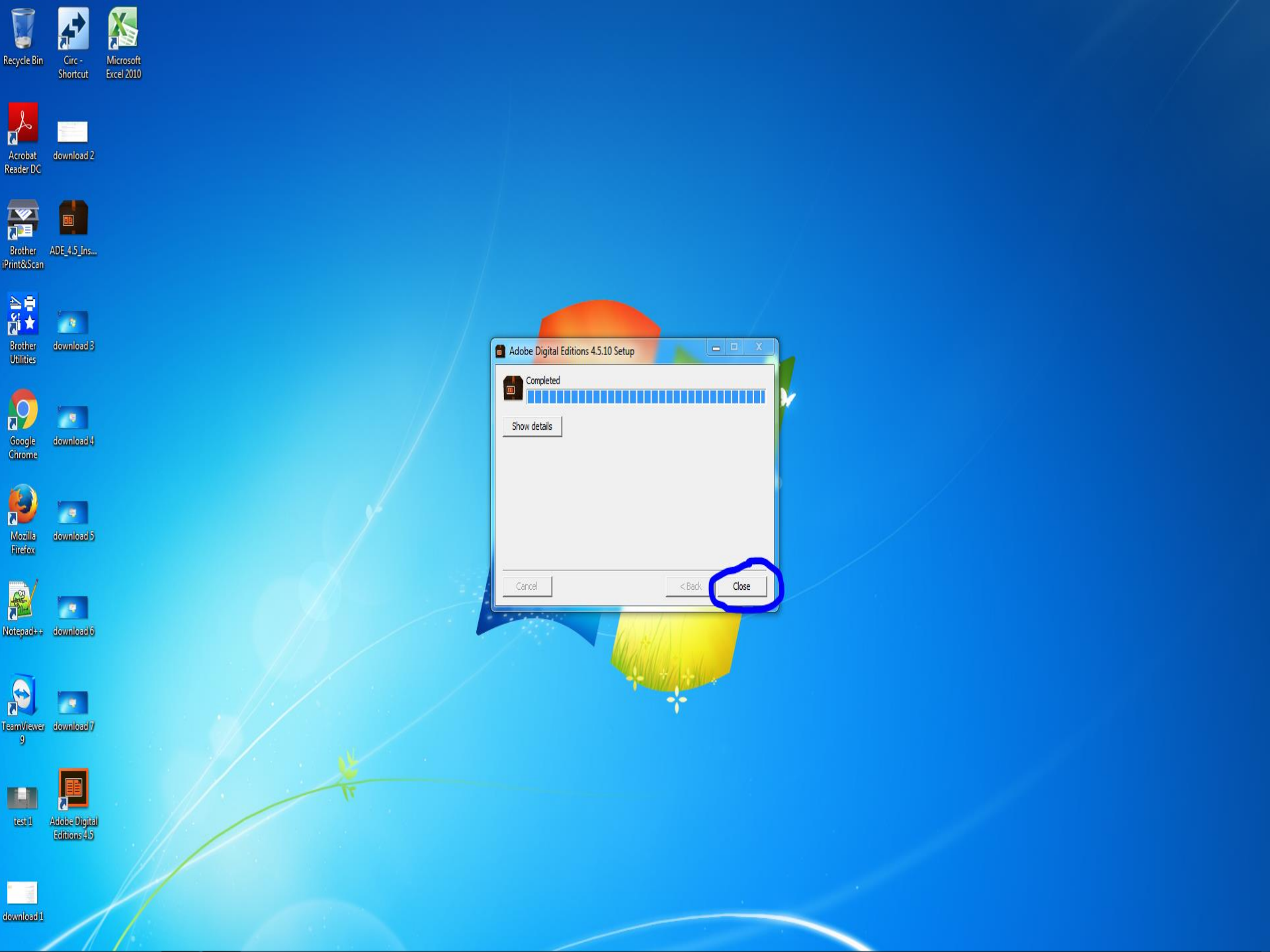

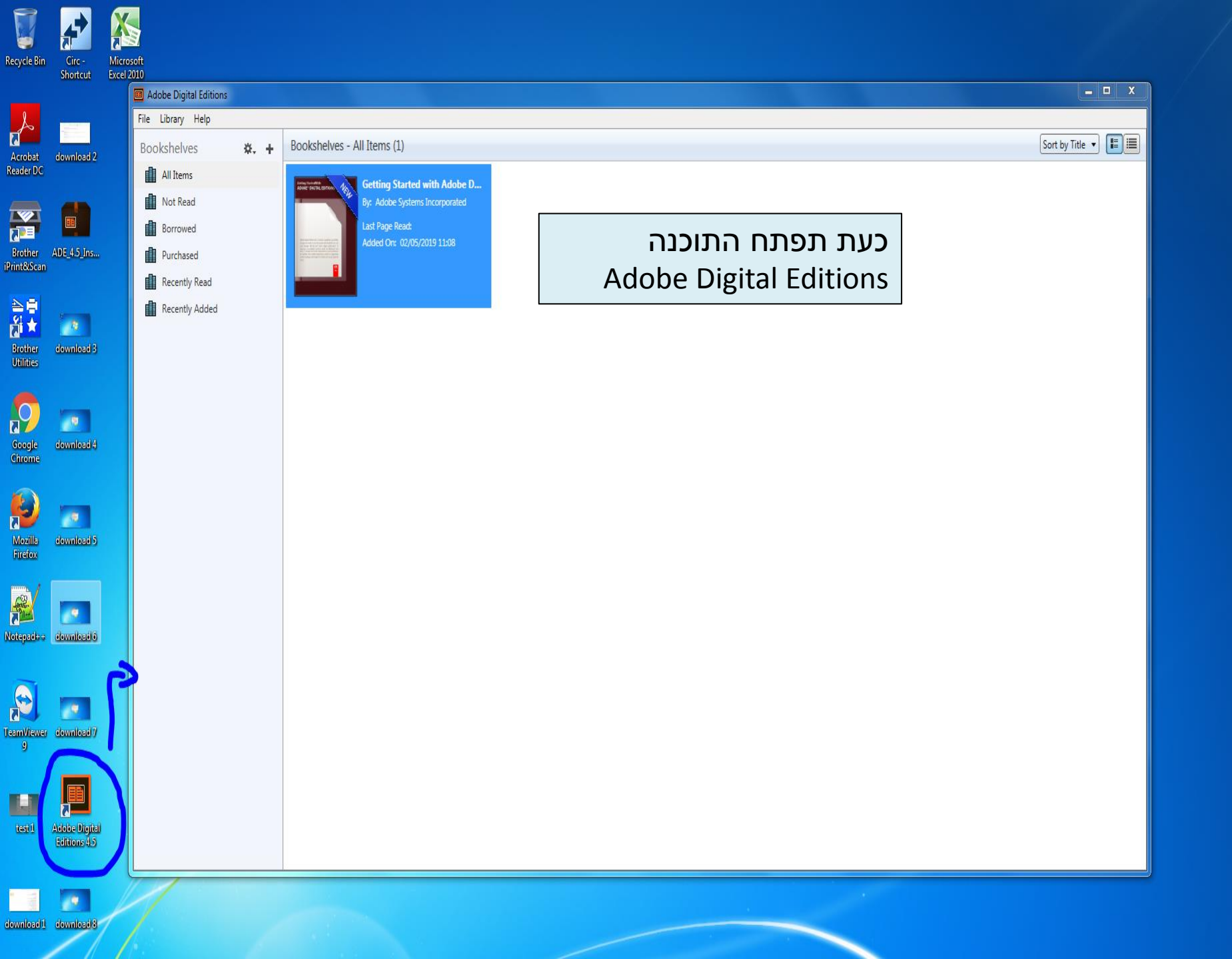

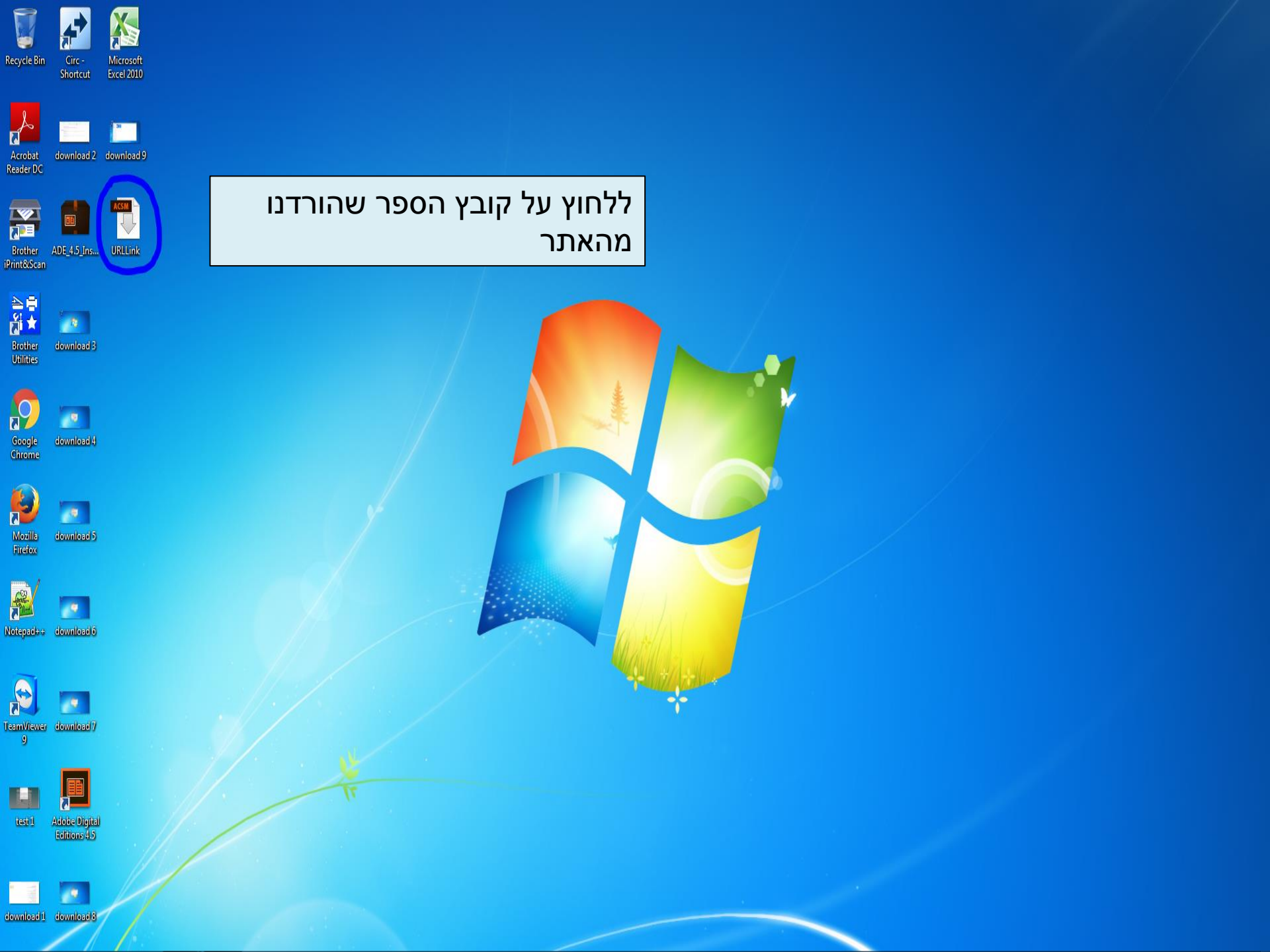

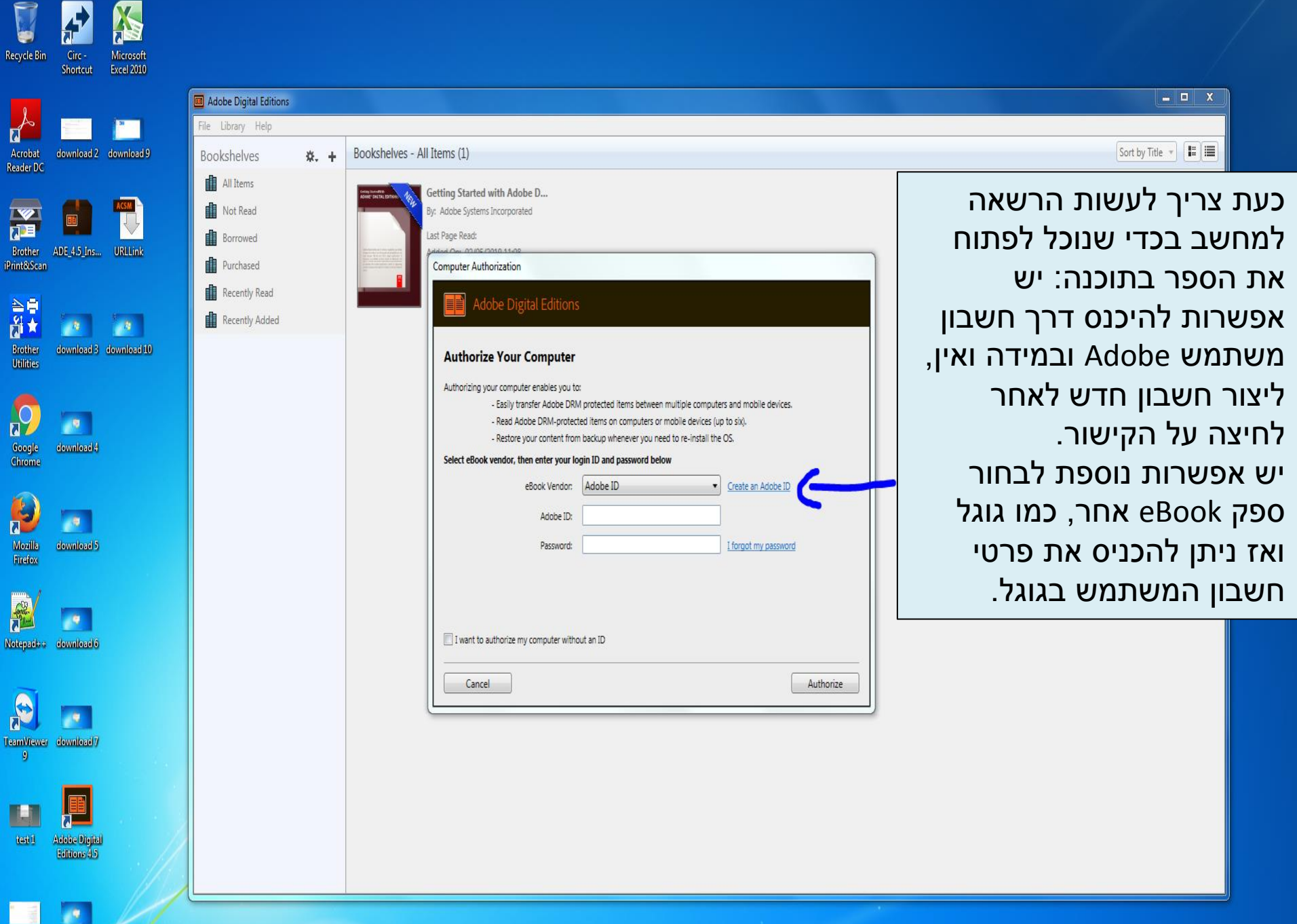

download 1 download 8

א מערך הספריות והמידע אוניברס 🗴 🖞 BAR Base - Full View of Record 🗙 🚺 Adobe Digital Editions | Downlox 🗴 🚺 Sign up - Adobe ID

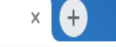

| A1 Adode ID    |   |         |    |      |   |
|----------------|---|---------|----|------|---|
| Sign up        |   |         |    |      |   |
| First name     |   | Last na | me |      |   |
| Email address  |   |         |    |      |   |
| Password       |   |         |    |      |   |
| Israel         |   |         |    |      | v |
| ate of birth 🔞 |   |         |    |      |   |
| Month          | ~ | Day     | ~  | Year | ~ |

פתיחת חשבון משתמש באתר

Adobe

personalized emails about products and services. See our Privacy Policy for more details.

Please contact me via email.

By clicking "Sign up" I agree that I have read and accepted the Terms of Use.

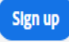

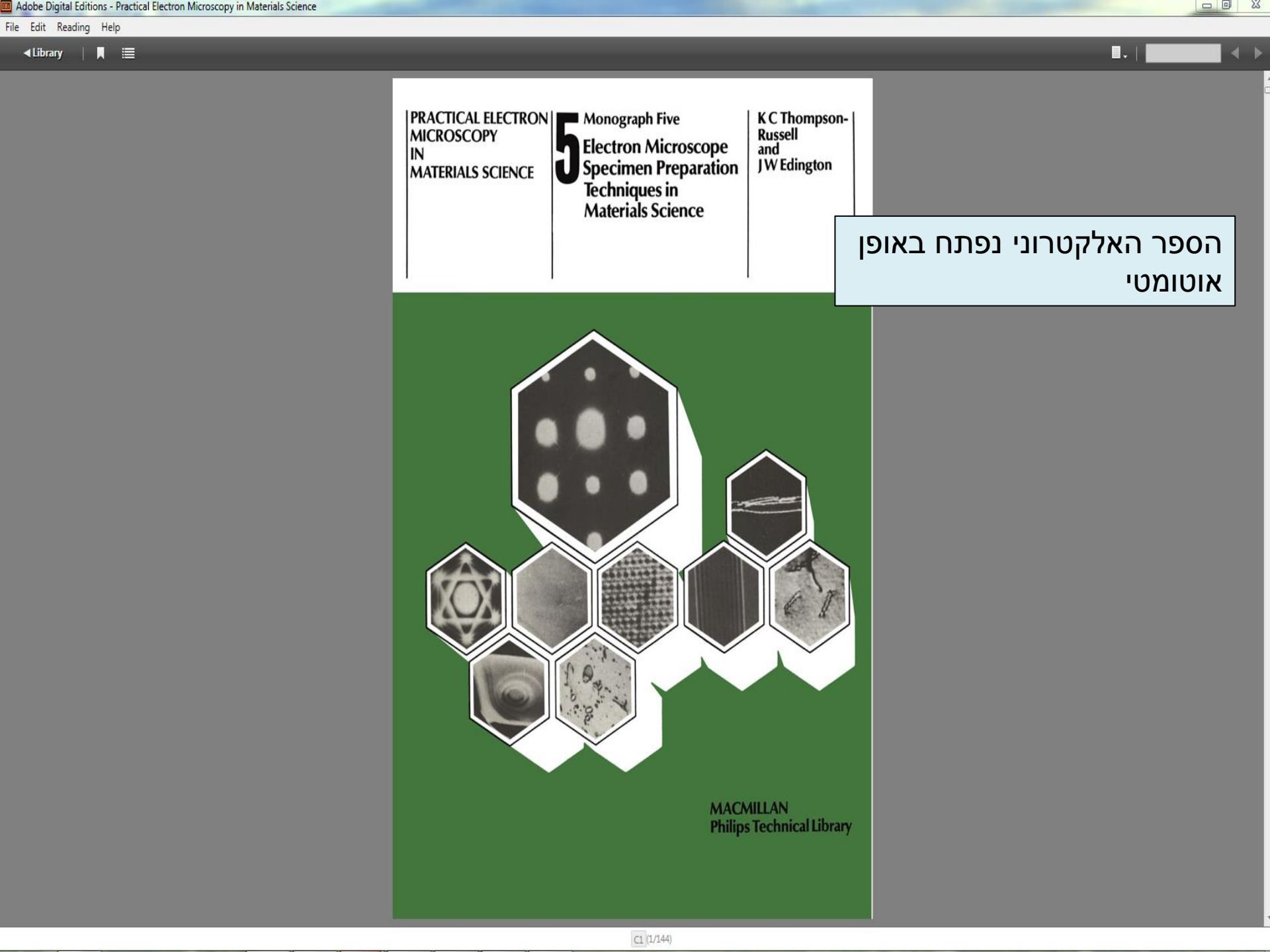